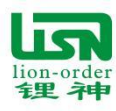

# 广东锂神科技有限公司 蓝牙 APP 使用说明 (版本: 1.0)

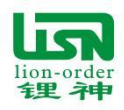

# 广东锂神科技有限公司

目 录

| 1. | 锂神 APP 软件下载方法(LS APP software download method)                                                                                               |
|----|----------------------------------------------------------------------------------------------------|
|    | 1.1.安卓手机扫描下面二维码下载 APP。(Android phone scan the QR code above to download)                                                                     |
| 2. | 设备连接(手机蓝牙属于打开状态)4                                                                                                    |
|    | <ul> <li>2.1. 蓝牙指示灯闪烁为空闲状态,常亮为连接状态。4</li> <li>2.2. RSSI 右侧的数据为信号值,绝对值越小,信号超强。设备蓝牙信号最强。可同时连接或取消多个设备。4</li> <li>2.3. 登陆设备时有三种模式选择,5</li> </ul> |
| 3. | "首页"界面展示5                                                                                                    |
| 4. | "BMS 参数"页面展示6                                                                                                    |
| 5. | "电池控制"界面展示                                                                                                    |
| 6. | "用户中心"界面展示8                                                                                                    |
| 7. | 常见问题及解决方法                                                                                                    |

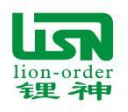

- 1. 锂神 APP 软件下载方法(LS APP software download method)
- 1.1. 安卓手机扫描下面二维码下载 APP。(Android phone scan the QR code above to download)

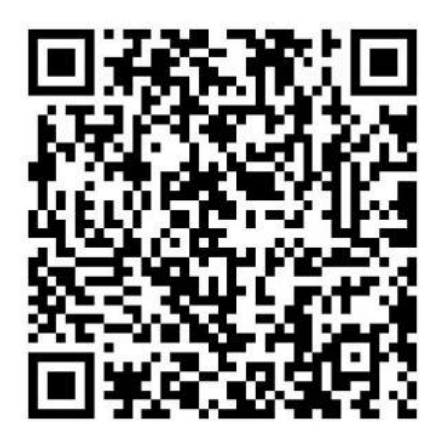

- 1.2. IOS 系统直接在应用商店搜索并下载: LSBMS (IOS system directly in the app store search and download: LSBMS)
- 1.3. 下载完成后,可选择邮箱登录或微信登录其中一种方式登录

| 您好,欢迎!<br>欢迎使用锂电池管家<br>✓ 我已阅读并同意 愿务条数 和 隐私协议<br>快速登录 | <ol> <li>1. 勾选已阅读同意</li> <li>2. 选择邮箱或微信其中一种<br/>支式登阱</li> </ol> |
|------------------------------------------------------|-----------------------------------------------------------------|
| <ul> <li>☑ 邮箱登录</li> <li>④ 通过微信登录</li> </ul>         | 力式豆栖                                                            |

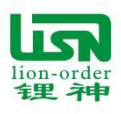

1.3.1. 微信用户直接点击"通过微信登陆"登陆

1.3.2. 邮箱首次登陆与注册

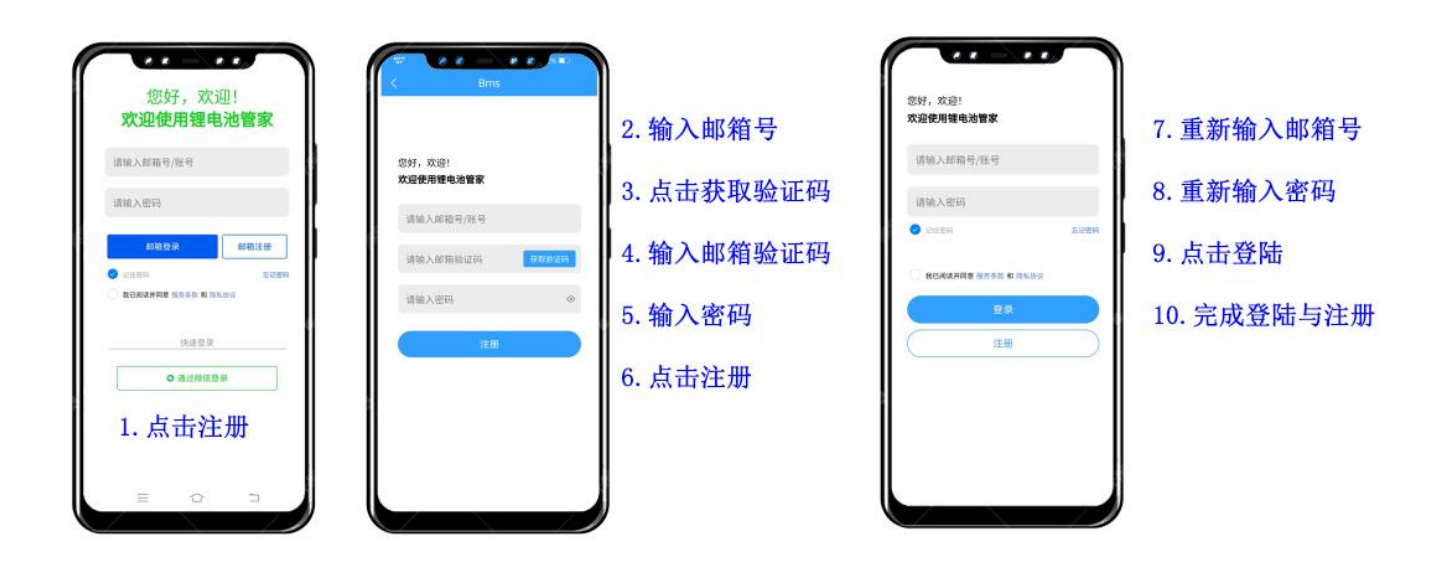

2. 设备连接(手机蓝牙属于打开状态)

2.1. 蓝牙指示灯闪烁为空闲状态,常亮为连接状态。

2.2. RSSI 右侧的数据为信号值,绝对值越小,信号超强。设备蓝牙信号最强。 可同时连接或取消多个设备。

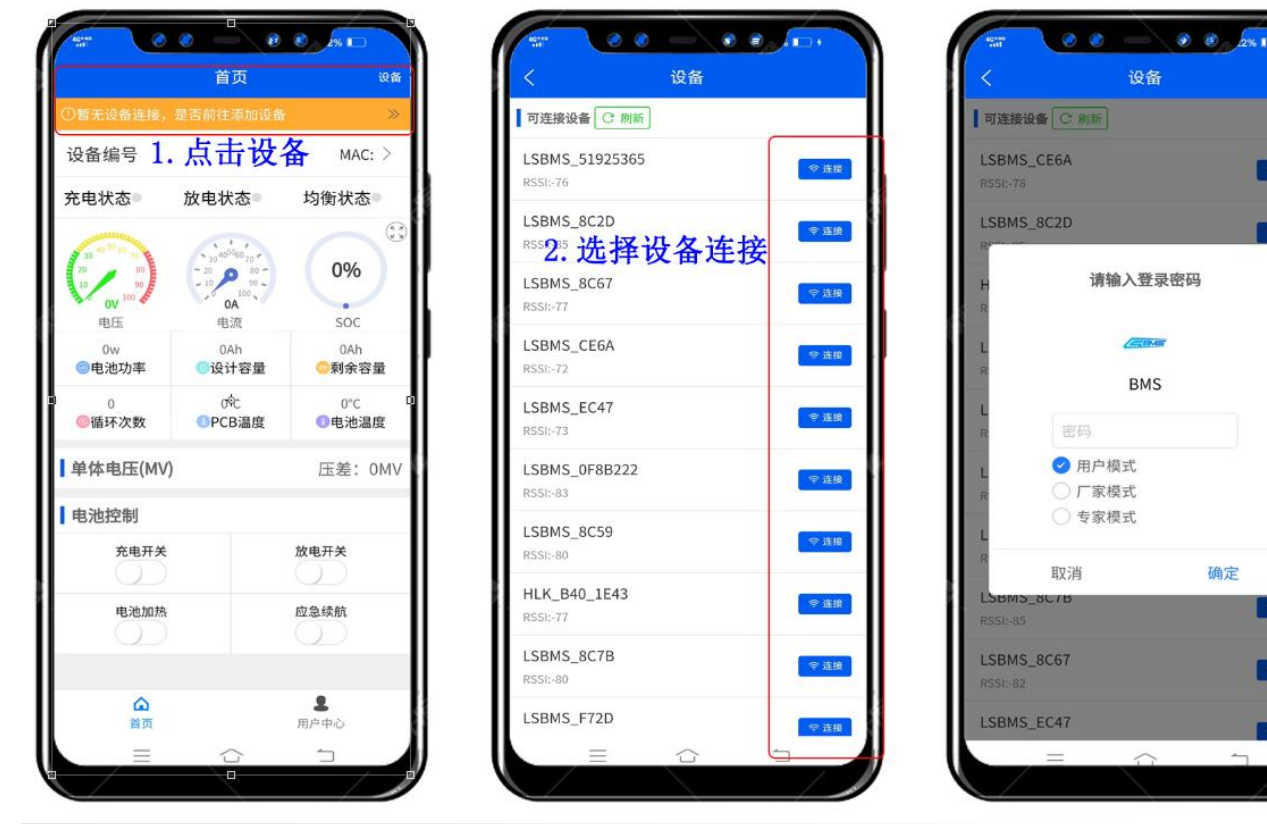

地址:广东省佛山市南海区桂城街道石龙北路105号联东制造园6座701单位

令道损

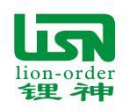

### 2.3. 登陆设备时有三种模式选择,

### 1.用户模式:默认无密码

首页: 电池基本参数、异常日志查看及控制电池充/放电, 电池加热及应急续航等功能 用户中心: 模式切换、语言切换、清除缓存等功能

### 2. 厂家模式:默认有密码

首页:电池基本参数、异常日志查看及控制电池充/放电,电池加热及应急续航等功能 BMS 参数:充放电保护参数及容量、加热温度等参数的修改 用户中心:模式切换、语言切换、清除缓存等功能

### 3.专家模式:默认有密码

首页:电池基本参数、异常日志查看及控制电池充/放电,电池加热及应急续航等功能 BMS 参数:充放电保护参数及容量、加热温度等参数的修改 电池控制:电池类型、前端类型、循环次数、电池校准、设备密码等参数修改及电池复位等功能 用户中心:模式切换、语言切换、清除缓存等功能

## 3. "首页"界面展示

可实时查看电池的充电状态,放电状态,均衡状态,单体电压,设备异常日志等信息,可更改蓝牙广播名称,可 控制电池充电、放电、电池加热、应急续航等功能

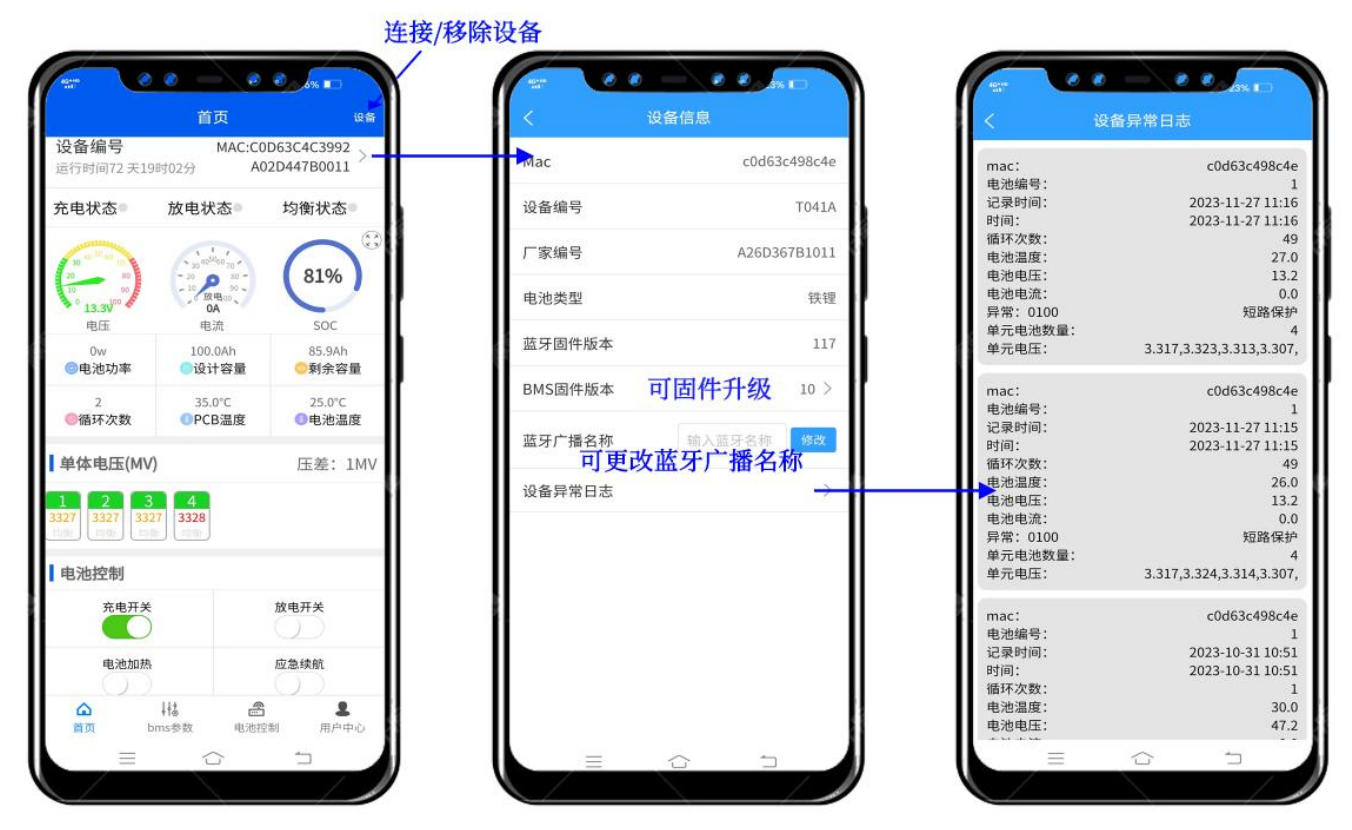

进入预留电量时,打开"放电开关"可继续放电,灯状态为常亮。 进入过放保护时,打开"应急续航"可继续放电 60 秒

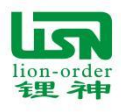

# 4. "BMS 参数"页面展示

可根据自身实际情况在合理的参数范围内更改充电参数、放电参数、控制参数内自定义的参数,更改参数时需要 密码,可联系业务员或工程师提供密码

| <b>卒由余数</b> 1 | 7 由 参 数 | 控制参数  |
|---------------|---------|-------|
| 标题            | 设计参数    | 自定义   |
| 单体过充电压        | 3.650V  | 3.650 |
| 单体过充恢复电压      | 3.450V  | 3.450 |
| 电池过充电压        | 14.6V   | 14.6  |
| 电池过充恢复电压      | 13.8V   | 13.8  |
| 充电过流延时        | 3s      | 3     |
| 最大充电电流        | 100.0A  | 100.0 |
| 充电过温保护值       | 70.0°C  | 70.0  |
| 充电过温保护恢复值     | 60.0°C  | 60.0  |
| 充电低温保护值       | -25.0°C | -25.0 |
| 充电低温保护恢复值     | -20.0°C | -20.0 |
| 充到100%电压      | 13.6V   | 13.6  |
| ①提交参数修改       | △恢复     | 出厂设置  |
|               | 中34794  | 黒白中心  |

| 充电参数 📩    | 中参数     | 控制参数         |
|-----------|---------|--------------|
| 标题        | 设计参数    | 自定义          |
| 单体过放电压    | 2.300V  | 2.300        |
| 单体过放恢复电压  | 2.500V  | 2.500        |
| 电池过放电压    | 8.8V    | 8.8          |
| 电池过放恢复电压  | 9.6V    | 9.6          |
| 放电过流延时    | 5s      | 5            |
| 最大放电电流    | -250.0A | -250.0       |
| 放电过温保护值   | 85.0°C  | 85.0         |
| 放电过温保护恢复值 | 75.0°C  | 75.0         |
| 放电低温保护值   | -35.0°C | -35.0        |
| 放电低温保护恢复值 | -30.0°C | -30.0        |
| 放到0%电压    | 10.2V   | 10.2         |
| ①提交参数修改   | △ 俠≴    | <b>夏出厂设置</b> |

| 六中分粉   | <b>故</b> 由             | 1次年11月27日 |
|--------|------------------------|-----------|
| 元电参数   | 设计参数                   | 自定》       |
| 设计容量   | 100.0Ah                | 100.0     |
| 满充容量   | 105.8Ah                | 105.8     |
| 加热开启温度 | 0.0°C                  | 0.0       |
| 加热关闭温度 | 0.0°C                  | 0.0       |
| 均衡开启压差 | 0.010v                 | 0.010     |
| 均衡开启电压 | 3.450v                 | 3.450     |
| 7%     | 10.800V                | 10.800    |
| 3%     | 10.500V                | 10.500    |
| 0%     | 10.200V                | 10.200    |
| ①提交参数  | <mark>\$修改</mark> △ 恢打 | 夏出厂设置     |
| ۵      | 114 🙈                  | 1         |

| 单体过充恢复电压                                                                                                    | 3.400V                                            | 3.400                                                                      |
|----------------------------------------------------------------------------------------------------|---------------------------------------------------|----------------------------------------------------------------------------|
| 电池过充电压                                                                                                    | 14.6V                                             | 14.6                                                                       |
| 电池过充恢复电压                                                                                                    | 13.6V                                             | 13.6                                                                       |
| 充电过流延时                                                                                                    | 4s                                                | 3                                                                          |
| 充<br>常,严重可能<br>请谨慎操作                                                                                                    | 可能导致电池组<br>导致电池损坏或                                | 工作异<br>起火,                                                                 |
| 充<br>常,严重可能<br>请谨慎操作<br>充<br>PSK 填<br>取消                                                                                                    | 可能导致电池组<br>导致电池损坏或<br>写密码<br>确                    | 工作异<br>起火,<br>定                                                            |
| <ul> <li>※一座可能</li> <li>清谨慎操作</li> <li>第5K 填</li> <li>取消</li> <li>第5K 填</li> <li>取消</li> <li>1</li> <li>1</li> <li>2</li> <li>2</li> <li>2</li> <li>2</li> <li>3</li> <li>2</li> <li>4</li> <li>4&lt;</li></ul> | 可能导致电池组<br>导致电池组示或<br>写密码<br>密码,点<br>置(密码下<br>提供) | T作异<br>起火,<br>定<br>日确定<br>可联系                                              |
|                                                                                                    | 可能导致电池组<br>写密码<br>窗码,点音<br>置(密码<br>提供)<br>2 △ 攻集  |                                                                            |
|                                                                                                    |                                                   | 工作异<br>起火,<br>定<br>日确定<br>可联系<br><sup>田</sup><br>田<br>東 <sup>田</sup><br>中の |

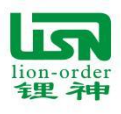

# 5. "电池控制"界面展示

可修改电池类型、前端类型、循环次数、电池校准、设备密码等参数及电池复位等功能

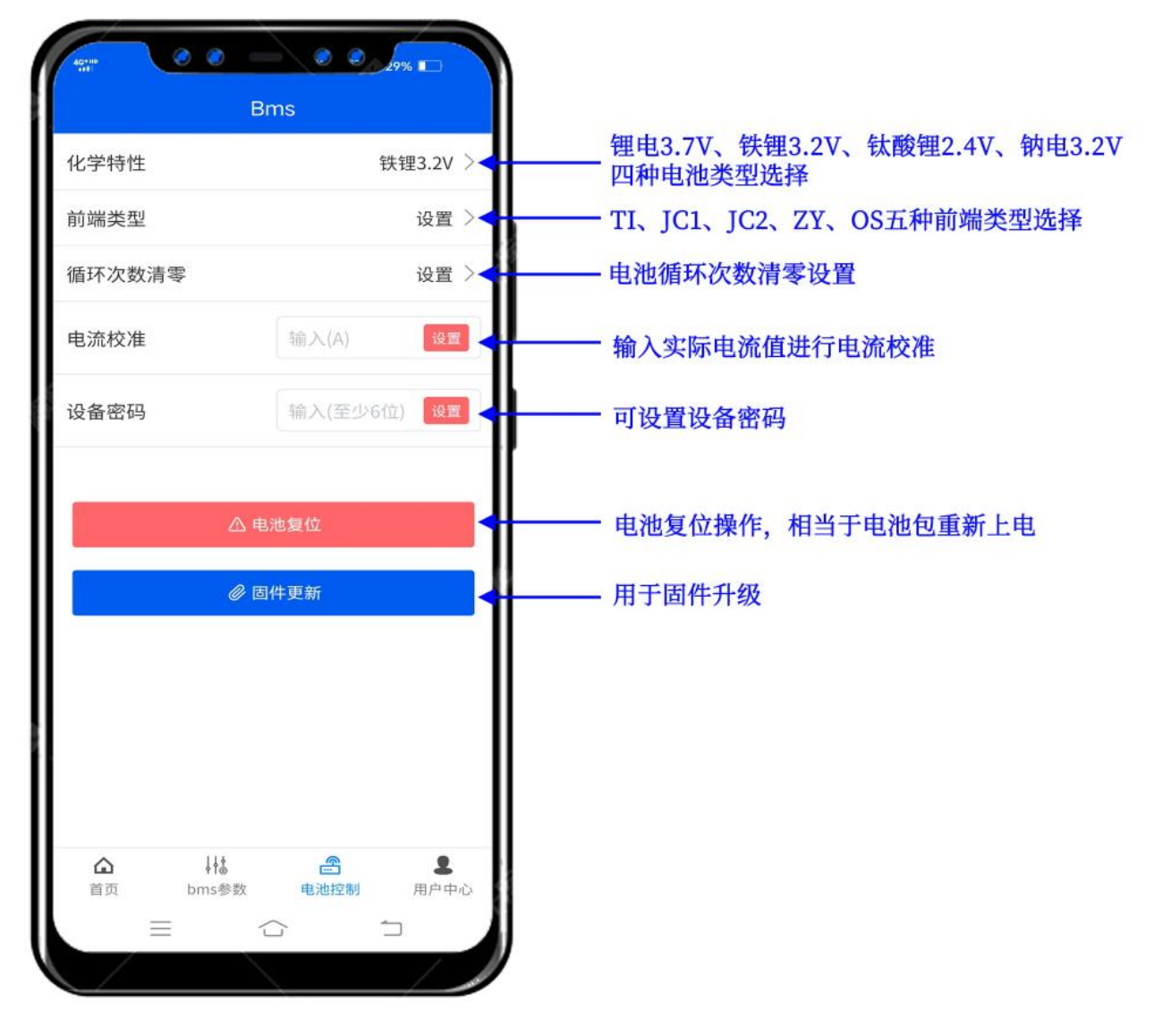

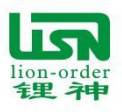

# 广东锂神科技有限公司

# 6. "用户中心"界面展示

可更改头像与昵称,账号密码修改、APP 升级、六种语言切换、清除缓存等功能

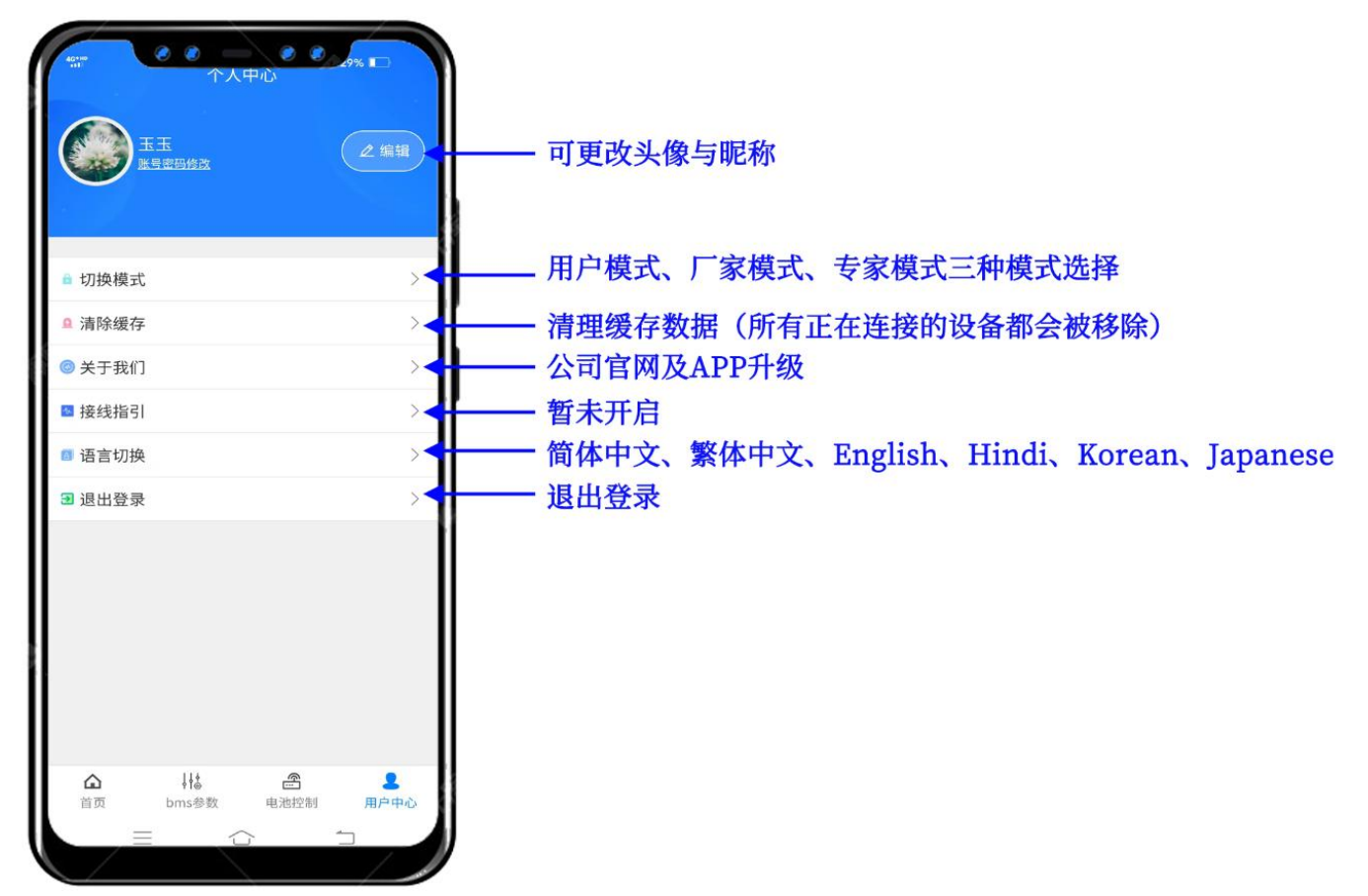

### 7. 常见问题及解决方法

### 1 系统无法扫描到蓝牙设备

查看手机蓝牙是否开启。若未开启,需要关闭 APP,把蓝牙开启后,再打开 APP 序即可

### 2 蓝牙设备无法联接

查看是否被其它设备连接着,设备连接过程中,蓝牙指示灯会常亮。若被其它设备连接了,则无法连接,需断开其它设备连接,方可再次连接。

### 3 无法打开充放电。

查看电池是否处于过充或过充等异常保护状态。异常保护时,指示灯会常亮。

当电池处于放电时,则无法把充电开关关闭;

当电池处于充电时,则无法把放电开关关闭。

### 4 首次使用时,出现电压充不满或电量不准。

因 BMS 内部带有电量计功能,首次使用时,会估算电池当前电量,需要使用一两次循环后,电量才能校准 过来。

### 5 无法启动应急续航

应急续航只能电池过放保护后启动一次,启动后,再次保护的话,就无法再次启动,需充电后才能恢复。 6 连接上设备,但读取不到数据或数据不全。

(1):查看蓝牙设备是否正常连接好,或保护板线路是否正常连接。

(2): 请勿在电池使用过程中或保护板上电后,拔除或插入蓝牙模块,否则系统可能出现异常。正常是先接入蓝牙模块,再对保护板上电,通过 APP 打开充电或放电,再接入负载或充电器。